# Configurer DCPMM dans Windows Server avec le mode AppDirect

## Contenu

Introduction Conditions préalables **Conditions requises Components Used** Informations générales Module de mémoire permanente du centre de données Modes de fonctionnement Mode mémoire Mode AppDirect Mode combiné Objectif Région Espace de noms Accès direct Configuration Vérification Dépannage Référence

## Introduction

Ce document décrit la configuration de la mémoire persistante du datacenter Intel<sup>®</sup> Optane<sup>™</sup> (PMEM) en mode AppDirect pour Windows Server.

Avec l'aide d'Ana Monténégro, ingénieur TAC Cisco.

## Conditions préalables

### **Conditions requises**

Cisco vous recommande de prendre connaissance des rubriques suivantes :

- Module de mémoire persistante Intel® Optane™ Data Center (DCPMM).
- Administration du serveur Windows.

Assurez-vous que le serveur a la configuration minimale requise avant de tenter cette configuration :

- Reportez-vous aux directives PMEM du guide de spécification B200/B480 M5.
- Assurez-vous que le processeur est un processeur Intel<sup>®</sup> Xeon<sup>®</sup> évolutif de deuxième

génération.

### **Components Used**

Les informations contenues dans ce document sont basées sur les versions de matériel et de logiciel suivantes :

- UCS B480 M5
- UCS Manager 4.1(2a)
- Windows Server 2019

The information in this document was created from the devices in a specific lab environment. All of the devices used in this document started with a cleared (default) configuration. Si votre réseau est en ligne, assurez-vous de bien comprendre l'incidence possible des commandes.

## Informations générales

Cisco IMC et Cisco UCS Manager version 4.0(4) proposent la prise en charge des modules de mémoire persistante Intel<sup>®</sup> Optane<sup>™</sup> Data Center sur les serveurs UCS M5 basés sur les processeurs Intel<sup>®</sup> Xeon<sup>®</sup> de deuxième génération.

#### Module de mémoire permanente du centre de données

Le module DCPMM (Data Center Persistent Memory Module) est une nouvelle technologie qui permet de combler l'écart entre le stockage et la mémoire traditionnelle. Il permet d'atteindre le meilleur des deux mondes en combinant les performances à haut débit de la mémoire DRAM et la haute capacité du stockage traditionnel. Ils offrent des performances supérieures aux disques SSD et un coût par gigaoctet inférieur à celui de la mémoire système.

#### Modes de fonctionnement

#### Mode mémoire

En mode mémoire, le module DDR4 sert de module de cache pour les DCPMM. Il fournit une grande capacité de mémoire, bien que les données soient volatiles. Le système d'exploitation considère la capacité du module de mémoire persistante comme la mémoire principale du système.

#### Mode AppDirect

Toute la mémoire utilisée comme stockage. La mémoire est adressable par octet et fournit un accès direct à la charge/au stockage sans aucune modification des applications existantes ou des systèmes de fichiers. Le mode App Direct offre un stockage par blocs hautes performances, sans la latence du déplacement des données vers et depuis le bus d'E/S.

#### Mode combiné

Ce mode permet l'utilisation du module avec une capacité de 25 % utilisée comme mémoire volatile et de 75 % comme mémoire non volatile.

La commutation entre les modes est possible via UCSM ainsi que les outils de système

d'exploitation sur l'hôte.

### Objectif

Un objectif est utilisé pour configurer l'utilisation des modules de mémoire persistants connectés à un socket de processeur.

- App Direct configure une région pour tous les modules de mémoire persistants connectés à un socket.
- App Direct Non entrelacé configure une région pour chaque module de mémoire persistant.

### Région

Une région est un groupe d'un ou plusieurs modules de mémoire persistants qui peuvent être divisés en un ou plusieurs espaces de noms. Une région est créée en fonction du type de mémoire persistante sélectionné lors de la création de l'objectif.

Les régions peuvent être créées en tant que non entrelacées, c'est-à-dire une région par module de mémoire persistant, ou entrelacées, ce qui crée une grande région sur tous les modules d'une socket de processeur. Impossible de créer des régions sur les sockets du processeur.

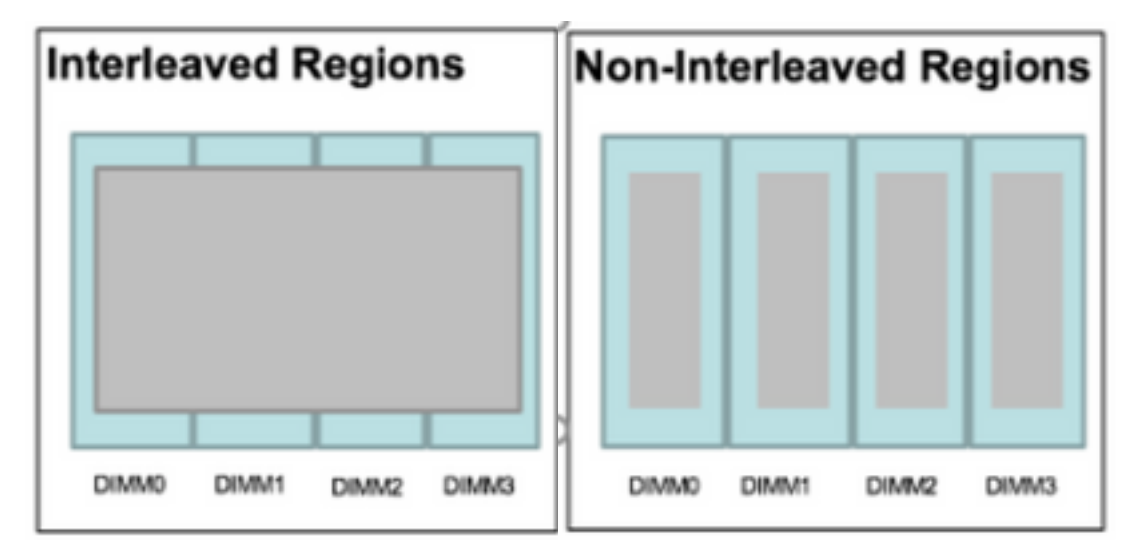

### Espace de noms

Un espace de noms est une partition d'une région. Lorsque vous utilisez le type de mémoire persistante App Direct, vous pouvez créer des espaces de noms sur la région mappée au socket. Lorsque vous utilisez le type de mémoire persistante App Direct Non Interleaved, vous pouvez créer des espaces de noms sur la région mappée à un module de mémoire spécifique sur le socket.

Un espace de noms peut être créé en mode Brut ou Bloquer. Un espace de noms créé en mode brut est considéré comme un espace de noms en mode brut dans le système d'exploitation hôte. Un espace de noms créé en mode Bloc est considéré comme un espace de noms de mode secteur dans le système d'exploitation hôte.

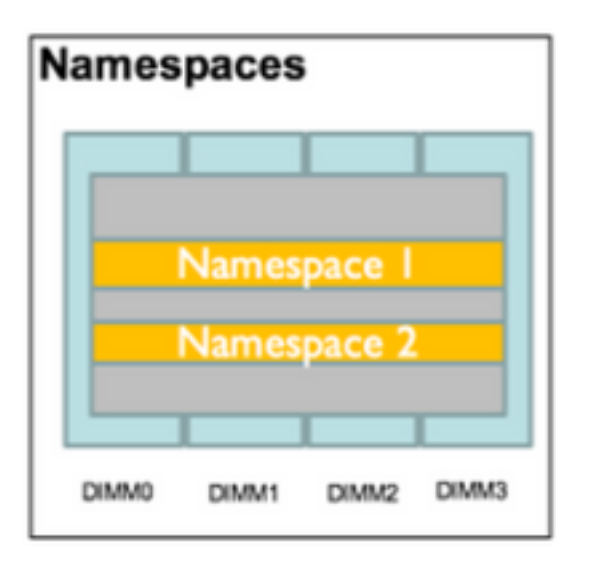

### Accès direct

L'accès direct (DAX) est un mécanisme qui permet aux applications d'accéder directement au support persistant à partir du CPU (via les charges et les magasins), en contournant la pile d'E/S traditionnelle (cache de page et couche de bloc).

## Configuration

1. Créer une stratégie PMEM

Accédez à Serveurs > Stratégie de mémoire persistante et cliquez sur Ajouter.

Créez un objectif, assurez-vous que le mode mémoire est 0 %.

| reate Pers                                                                                | sistent Memory Po                                                                                         | licy                   |                | ?     |
|-------------------------------------------------------------------------------------------|----------------------------------------------------------------------------------------------------|------------------------|----------------|-------|
| Name : Ap<br>Description :<br>General Se<br>Goals Crea<br>Nore<br>Socket Soc<br>All S Mer | ecurity<br>ate Goal<br>erties<br>ket ID : • All So<br>hory Mode (%) : • 0<br>istent Memory Type : • App D | ckets                  | ? ×            | *     |
| Ty Advanced Filt                                                                          | er 🛧 Export 🚔 Print                                                                                       |                        |                | \$    |
| Name                                                                                      | Socket Id                                                                                                 | Socket Local DIMM Mode | Capacity (GiB) |       |
|                                                                                           |                                                                                                    | No data available      | ОКС            | ancel |

### Create Persistent Memory Policy

| Te Advance     | Cooket Id                 | Contrast Local DIMM Made  |                        |   |
|----------------|---------------------------|---------------------------|------------------------|---|
|                | ed Filter 🔺 Export  📥 Pri | nt                        | Opposite (OSD)         | 3 |
|                |                           |                           |                        |   |
| Configure I    | Namespace                 |                           |                        |   |
|                |                           | 🕀 Add 💼 Delete 🏾 🖨 Modify |                        |   |
|                |                           |                           |                        |   |
|                |                           |                           |                        |   |
|                |                           |                           |                        |   |
| All Sock       | kets                      | 0                         | App Direct             |   |
| Socket Id      |                           | Memory Mode (%)           | Persistent Memory Type |   |
| ▼, Advance     | ed Filter 🔶 Export 🚔 Pri  | nt                        |                        | ł |
| Goals          |                           |                           |                        |   |
| General        | Security                  |                           |                        |   |
| escription :   |                           |                           |                        |   |
| and the second | AppDirect_PMEM            |                           |                        |   |

**Note**: Si vous incluez une stratégie de mémoire persistante dans un profil de service associé à un serveur, la configuration de mémoire persistante sur le serveur est **gérée par UCS**. En mode **géré par UCS**, vous pouvez utiliser Cisco UCS Manager et les outils hôtes pour configurer et gérer des modules de mémoire persistante, sinon la configuration de la mémoire persistante sur le serveur est **gérée par l'hôte**. En mode **géré par l'hôte**, vous pouvez utiliser les outils de l'hôte pour configurer et gérer les modules de mémoire persistants.

2. Attribuez la stratégie de mémoire persistante au profil de service.

Accédez à **Service Profile > Policies > Persistent Memory Policy** et sélectionnez la stratégie précédemment créée

Attention : Cette action nécessite un redémarrage du serveur

| Boot | Order      | Virtual Machines      | FC Zones      | Policies | Server Details | CIMC Sessions        | FSM   | VIF Paths | Faults | Events | > > |
|------|------------|-----------------------|---------------|----------|----------------|----------------------|-------|-----------|--------|--------|-----|
|      | (+) IPMI,  | Redfish Access P      | rofile Policy |          |                |                      |       |           |        |        |     |
|      | + Pow      | er Control Policy     |               |          |                |                      |       |           |        |        |     |
|      | + Scru     | b Policy              |               |          |                |                      |       |           |        |        |     |
|      | + Seria    | al over LAN Policy    |               |          |                |                      |       |           |        |        |     |
|      | + State    | s Policy              |               |          |                |                      |       |           |        |        |     |
|      | ⊕ KVM      | Management Poli       | су            |          |                |                      |       |           |        |        |     |
|      | (+) Pow    | er Sync Policy        |               |          |                |                      |       |           |        |        |     |
|      | (+) Grap   | hics Card Policy      |               |          |                |                      |       |           |        |        |     |
|      | Pers       | istent Memory Pol     | icy           |          |                |                      |       |           |        |        |     |
|      | Persistent | Memory Policy : Ap    | pDirect_PMEM  | •        | Create F       | Persistent Memory Po | blicy |           |        |        |     |
|      | Persistent | Memory Policy Instand | ce:           |          |                |                      |       |           |        |        |     |
|      |            |                       |               |          |                |                      | ОК    | Apply     | Cancel | ) ( H  | elp |

3. (Facultatif) Vérifiez que le mode est AppDirect.

Accédez à Serveur > Inventaire > Mémoire persistante > Régions.

| General      | Inve   | entory   | Virtual Ma | chines | Installed F   | irmware  | CIMC Sessio   | ons  | SEL Logs  | VIF Path | is Hea    | alth Dia     | agnostics | Faults       | Events  | FSM     | > > |
|--------------|--------|----------|------------|--------|---------------|----------|---------------|------|-----------|----------|-----------|--------------|-----------|--------------|---------|---------|-----|
| Motherboard  | c      | CIMC     | CPUs       | GPUs   | Memory        | Adapters | HBAs          | NICs | iSCSI vNI | Cs Se    | ecurity   | Storage      | Persister | nt Memory    |         |         |     |
| DIMMS (      | Config | uration  | Regions    | Nam    | nespace       |          |               |      |           |          |           |              |           |              |         |         |     |
| Advanced Fil | iter   | ↑ Export | 🖶 Print    |        |               |          |               |      |           |          |           |              |           |              |         |         | ¢   |
| i            |        | Socke    | et Id      | Lo     | ocal DIMM Slo | t Id DIN | IM Locator Id | S    | Туре      |          | Total Cap | oacity (GiB) | Free Cap  | pacity (GiB) | Health  | Status: |     |
| 1            |        | Socke    | et 1       | N      | ot Applicable | DIN      | /IM_A2,DIMM   | _D2  | AppDirect |          | 928       |              | 928       |              | Healthy | /       |     |
| 2            |        | Socke    | et 2       | N      | ot Applicable | DIN      | MM_G2,DIMM    | _K2  | AppDirect |          | 928       |              | 928       |              | Healthy | /       |     |
| з            |        | Socke    | et 3       | N      | ot Applicable | DIN      | MM_N2,DIMM    | _R2  | AppDirect |          | 928       |              | 928       |              | Healthy | r       |     |
| 4            |        | Socke    | et 4       | N      | ot Applicable | DIN      | MM_U2,DIMM    | _X2  | AppDirect |          | 928       |              | 928       |              | Healthy | /       |     |

| Motherb  | oard | CIMC        | CPUs    | GPUs | Memory       | Adapters        | HBAs       | NICs       | iSCSI vNICs | Security     | Storage     | Persiste     | ent Memory   |     |
|----------|------|-------------|---------|------|--------------|-----------------|------------|------------|-------------|--------------|-------------|--------------|--------------|-----|
| DIMMS    | Co   | nfiguration | Regions | s Na | amespace     |                 |            |            |             |              |             |              |              |     |
| Actions  |      |             |         |      | Properties   |                 |            |            |             |              |             |              |              |     |
| Secure E | rase |             |         | _    | Memory Cap   | acity (GiB)     | :          | 0          |             | Persistent N | lemory Capa | city (GiB) : | 3712         |     |
|          |      |             |         |      | Reserved Ca  | pacity (GiB)    | :          | 304        |             | Total Capac  | ity (GiB)   | :            | 4021         |     |
|          |      |             |         |      | Configured R | esult Error Des | cription : | No Error   |             | Config Resu  | lt          | :            | Success      |     |
|          |      |             |         |      | Config State |                 | :          | Configured | I           | Security Sta | te          | :            | Disabled-Fro | zen |
|          |      |             |         |      | Unconfigured | Capacity        | :          | 304        |             | Inaccessible | Capacity    | :            | 5            |     |
|          |      |             |         |      |              |                 |            |            |             |              |             |              |              |     |

4. Sous Windows, accédez à **Gestionnaire de périphériques > Périphériques mémoire** pour afficher les souvenirs.

| 🖶 Device Manager                    | - | × |        |
|-------------------------------------|---|---|--------|
| File Action View Help               |   |   |        |
|                                     |   |   |        |
| V 🛃 WIN-UTRDO5QL4T1                 |   | ^ | $\sim$ |
| > 💻 Computer                        |   |   | $\sim$ |
| > 👝 Disk drives                     |   |   |        |
| > 🖏 Display adapters                |   |   | elp    |
| > 🙀 Human Interface Devices         |   |   |        |
| > 📷 IDE ATA/ATAPI controllers       |   |   |        |
| > 🔤 Keyboards                       |   |   |        |
| ✓ ■ Memory devices                  |   |   |        |
| INVDIMM device                      |   |   | h      |
| INVDIMM device                      |   |   |        |
| INVDIMM device                      |   |   |        |
| INVDIMM device                      |   |   |        |
| INVDIMM device                      |   |   |        |
| INVDIMM device                      |   |   |        |
| INVDIMM device                      |   |   |        |
| INVDIMM device                      |   |   |        |
| > 🕼 Mice and other pointing devices |   |   |        |
| > 🛄 Monitors                        |   |   |        |
| ✓                                   |   |   |        |

5. Utilisez PowerShell pour vérifier l'état physique de la mémoire à l'aide de la commande **Get-PmemPhysicalDevice.** 

| eviceId    | DeviceType     | HealthStatus | OperationalStatus Physic | alLocation FirmwareRevision | Persistent memory size | Volatile memory siz |
|------------|----------------|--------------|--------------------------|-----------------------------|------------------------|---------------------|
|            | INVDIMM device | Healthy      | {0k}                     | 101005276                   | 464 GB                 | Unknown             |
| 001        | INVDIMM device | Healthy      | {0k}                     | 101005276                   | 464 GB                 | Unknown             |
| 91         | INVDIMM device | Healthy      | {0k}                     | 101005276                   | 464 GB                 | Unknown             |
| 101        | INVDIMM device | Healthy      | {0k}                     | 101005276                   | 464 GB                 | Unknown             |
| <b>001</b> | INVDIMM device | Healthy      | {0k}                     | 101005276                   | 464 GB                 | Unknown             |
| 101        | INVDIMM device | Healthy      | {0k}                     | 101005276                   | 464 GB                 | Unknown             |
| <b>001</b> | INVDIMM device | Healthy      | {0k}                     | 101005276                   | 464 GB                 | Unknown             |
| 101        | INVDIMM device | Healthy      | (0k)                     | 101005276                   | 464 GB                 | Unknown             |

6. Utilisez la commande **Get-PmemUnusedRegion** pour renvoyer les régions disponibles pour être affectées à un périphérique de mémoire persistante logique sur le système.

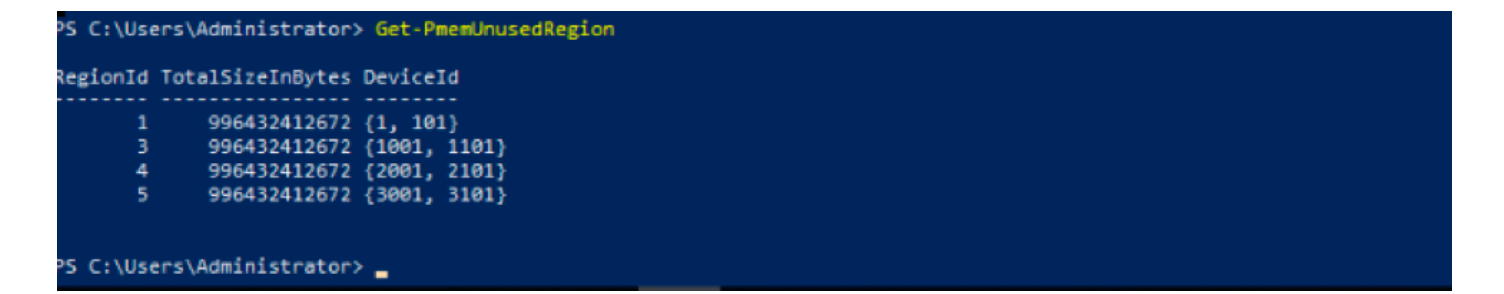

7. Utilisez la commande **New-PmenDisk** pour créer un espace de noms sur une région afin d'activer la capacité.

L'espace de noms est visible par le système d'exploitation Windows et peut être utilisé par les applications.

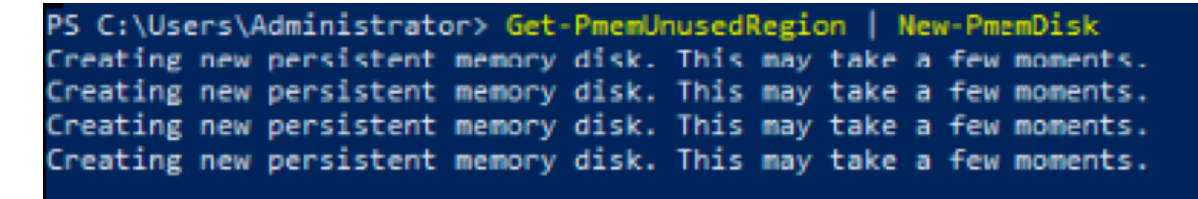

8. Vérifiez avec la commande Get-PmemDisk Persistent Memory Disk (Namespace).

| DiskNumber | Size |    | HealthStatus | AtomicityType | CanBeRemoved | PhysicalDeviceIds | UnsafeShutdownCount |
|------------|------|----|--------------|---------------|--------------|-------------------|---------------------|
| \$         | 928  | GD | Healthy      | None          | True         | {1, 101}          | 0                   |
| 5          | 928  | GB | Healthy      | None          | True         | {1001, 1101}      | 0                   |
| 5          | 928  | GB | Healthy      | None          | True         | {2001, 2101}      | 0                   |
| 7          | 928  | GB | Healthy      | None          | True         | {3001, 3101}      | 0                   |

9. (Facultatif) Accédez au **Gestionnaire de périphériques** et vérifiez le disque de mémoire persistante sous le **disque de mémoire persistante**.

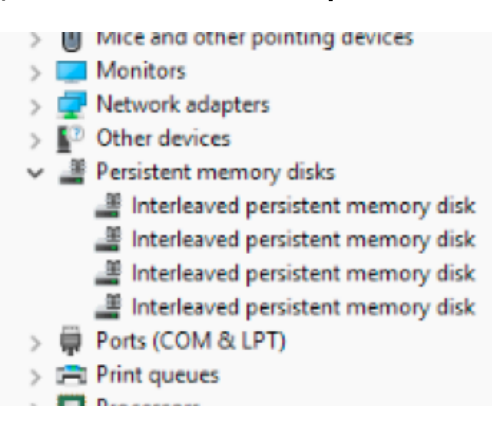

10. Dans UCS Manager, vous voyez l'espace de noms créé sous les régions.

Naviguez jusqu'à Serveur > Inventaire > Mémoire persistante > Espace de noms pour voir les régions avec l'espace de noms joint.

| < General Inve  | entory Virt  | tual Machines | Installed I | Firmware | CIMC Session | ons S | SEL Logs       | VIF Paths  | Health | Diagnostics | Faults     | Events | FSM | > > |
|-----------------|--------------|---------------|-------------|----------|--------------|-------|----------------|------------|--------|-------------|------------|--------|-----|-----|
| Motherboard C   | IMC CPU      | s GPUs        | Memory      | Adapters | HBAs         | NICs  | iSCSI vNICs    | s Security | Storag | e Persiste  | ent Memory |        |     |     |
| DIMMS Configu   | uration Re   | gions Nar     | nespace     |          |              |       |                |            |        |             |            |        |     |     |
| + - Ty Advanced | filter 🔶 Exp | port 🚔 Print  |             |          |              |       |                |            |        |             |            |        |     | ¢   |
| Name            |              | N             | lode        |          |              | C     | Capacity (GiB) |            |        | Health      | Status:    |        |     |     |
|                 |              |               |             |          |              |       |                |            |        |             |            |        |     |     |
| Namespace Pr    | nemDisk1     | R             | law         |          |              | 9     | 928            |            |        | Healthy     | /          |        |     |     |
| ▼ Region 2      |              |               |             |          |              |       |                |            |        |             |            |        |     |     |
| Namespace Pr    | nemDisk1     | R             | law         |          |              | 9     | 928            |            |        | Healthy     | /          |        |     |     |
| ▼ Region 3      |              |               |             |          |              |       |                |            |        |             |            |        |     |     |
| Namespace Pr    | nemDisk1     | R             | law         |          |              | 9     | 928            |            |        | Healthy     | /          |        |     |     |
| ▼ Region 4      |              |               |             |          |              |       |                |            |        |             |            |        |     |     |
| Namespace Pr    | nemDisk1     | R             | law         |          |              | 9     | 928            |            |        | Healthy     | /          |        |     |     |

11. Sous Windows, accédez à la console **Gestion des disques** pour afficher le nouveau disque. initialisez le disque à l'aide du partitionnement **MBR** ou **GPT** avant que le gestionnaire de disque logique puisse y accéder.

| 🜆 Computer Management                                                                                                  | h3,                                                                                                    | – 🗆 X           |
|----------------------------------------------------------------------------------------------------|----------------------------------------------------------------------------------------------------|-----------------|
| File Action View Help                                                                                                  |                                                                                                    |                 |
| 🗢 🔿 🙍 🖬 📓 🖬 🗩 🗙 🗟 🔒                                                                                                    | 🔂 🗐                                                                                                    |                 |
| A Computer Management (Local Volume                                                                                    | Layout Type File System Status                                                                                                    | Actions         |
| V 🎁 System Tools 📃 (C:)                                                                                                | Simple Basic NTFS Healthy (Boot, Page File, Crash Dump, Primary Partition)                                                                                                    | Disk Management |
| Shared Folders      Local Users and Groups                                                                             | artition 2) Simple Basic RAW Healthy (EH System Partition)<br>artition 2) Simple Basic RAW Healthy (Primary Partition)<br>y Simple Basic NTFS Healthy (OEM Partition)                                                                                                    | More Actions    |
| Device Manager                                                                                                    | Initialize Disk ×                                                                                                    |                 |
| <ul> <li>Storage</li> <li>Windows Server Backup</li> <li>Disk Management</li> <li>Services and Applications</li> </ul> | You must initialize a disk before Logical Disk Manager can access it.<br>Select disks:<br>♥ Disk 2<br>♥ Disk 3<br>♥ Disk 4<br>♥ Disk 5<br>↓<br>Uae the following partition style for the selected disks:<br>● MBR (Master Boot Record)<br>● GPT (GUID Partition Table)<br>Note: The GPT partition style is not recognized by all previous versions of<br>Windows.<br>OK Cancel |                 |
| Disk 1 Basic 1490.40 GE Online      Online      Online      Unknown 1490.42 GE Not Initial                             | 1490.40 GB RAW<br>Healthy (Primary Partition)<br>1490.42 GB<br>Unallocated                                                                                                    |                 |
| S Unalloca                                                                                                    | teo  Primary partition                                                                                                    |                 |

## Vérification

Aucune procédure de vérification n'est disponible pour cette configuration.

## Dépannage

1. La commande **Remove-PmemDisk** supprime un disque mémoire persistant spécifique, qui peut être utilisé si vous devez remplacer un module défaillant.

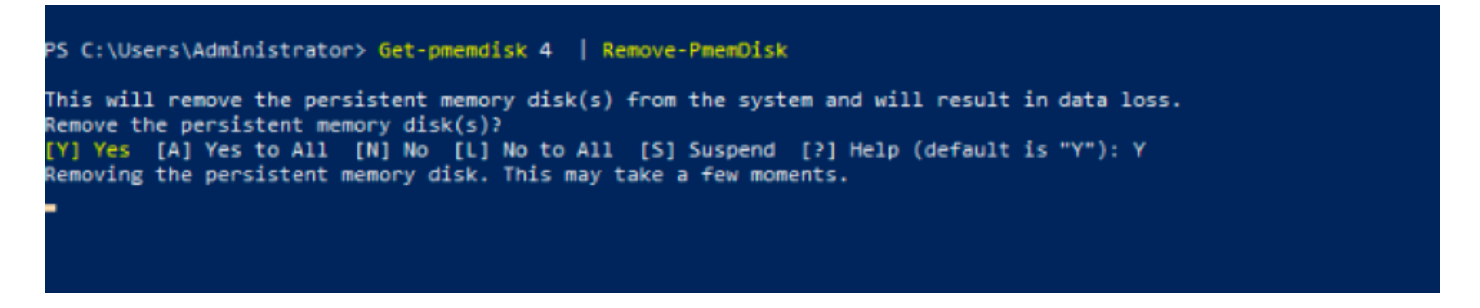

Attention : Supprimer un disque de mémoire persistante entraîne une perte de données sur ce disque.

2. Vérifiez avec la commande Get-PmemDisk le disque de mémoire persistante disponible restant.

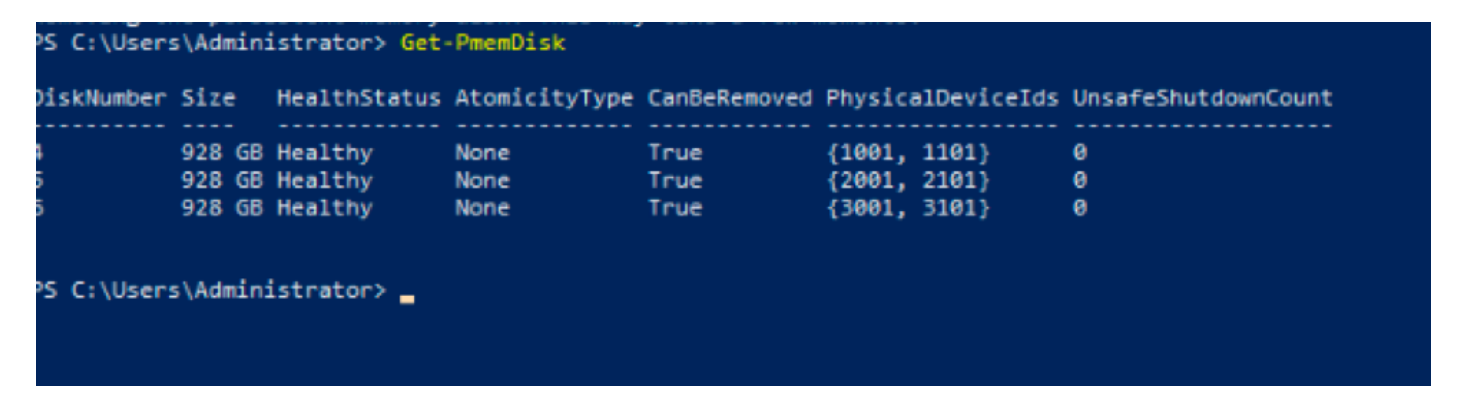

3. Dans UCS Manager, sous **Mémoire persistante**, vous voyez que l'espace de noms n'est plus attribué à la région comme l'illustre l'image.

| Motherboard             | CIMC        | CPUs     | GPUs    | Memory  | Adapters | HBAs | NICs | iSCSI vNICs   | Security | Storage | Persistent Memory |   |
|-------------------------|-------------|----------|---------|---------|----------|------|------|---------------|----------|---------|-------------------|---|
| DIMMS Co                | nfiguration | Regions  | s Nai   | mespace |          |      |      |               |          |         |                   |   |
| + — T <sub>e</sub> Adva | nced Filter | ♠ Export | 🖶 Print |         |          |      |      |               |          |         |                   | ₽ |
| Name                    |             |          | Ν       | Node    |          |      | С    | apacity (GiB) |          |         | Health Status:    |   |
| Region 1                |             |          |         |         |          |      |      |               |          |         |                   |   |
| ▼ Region 2              |             |          |         |         |          |      |      |               |          |         |                   |   |
| Namespac                | e PmemDisl  | <1       | F       | Raw     |          |      | 93   | 28            |          |         | Healthy           |   |
|                         |             |          |         |         |          |      |      |               |          |         |                   |   |
| Namespac                | e PmemDisl  | <1       | F       | Raw     |          |      | 93   | 28            |          |         | Healthy           |   |
|                         |             |          |         |         |          |      |      |               |          |         |                   |   |
| Namespac                | e PmemDisl  | <1       | F       | Raw     |          |      | 93   | 28            |          |         | Healthy           |   |

4. Vous pouvez également utiliser l'utilitaire **IPMCTL** pour configurer et gérer les modules de mémoire continue Intel Optane DC.

Remarque : IPMCTL peut être lancé à partir d'un interpréteur de commandes UEFI (Unified

Extensible Firmware Interface) ou d'une fenêtre de terminal dans un système d'exploitation.

5. La commande **ipmctl show -dimm** affiche les modules de mémoire persistants détectés dans le système et vérifie que le logiciel peut communiquer avec eux. Entre autres informations, cette commande renvoie chaque ID DIMM, capacité, état de santé et version du micrologiciel.

| Shell> i | pN | nctl sł | now - | ·d. | imm       |        |             |   |               |
|----------|----|---------|-------|-----|-----------|--------|-------------|---|---------------|
| DimmID   |    | Capaci  | ity   | Ι   | LockState |        | HealthState | I | FWVersion     |
|          |    | ======  | ===== |     |           |        |             | = |               |
| 0x0001   |    | 502.5   | GiB   | Ι   | Disabled, | Frozen | Healthy     | I | 01.01.00.5276 |
| 0x0101   |    | 502.5   | GiB   | Ι   | Disabled, | Frozen | Healthy     | I | 01.01.00.5276 |
| 0×1001   |    | 502.5   | GiB   | Ι   | Disabled, | Frozen | Healthy     | I | 01.01.00.5276 |
| 0×1101   |    | 502.5   | GiB   | Ι   | Disabled, | Frozen | Healthy     | I | 01.01.00.5276 |
| 0x2001   |    | 502.5   | GiB   | Ι   | Disabled, | Frozen | Healthy     | I | 01.01.00.5276 |
| 0x2101   |    | 502.5   | GiB   | Ι   | Disabled, | Frozen | Healthy     | I | 01.01.00.5276 |
| 0×3001   |    | 502.5   | GiB   | Ι   | Disabled, | Frozen | Healthy     | I | 01.01.00.5276 |
| 0x3101   |    | 502.5   | GiB   |     | Disabled, | Frozen | Healthy     |   | 01.01.00.5276 |
| Shell>   |    |         |       |     |           |        |             |   |               |

6. La commande ipmctlshow -Memyresources affiche la capacité provisionnée.

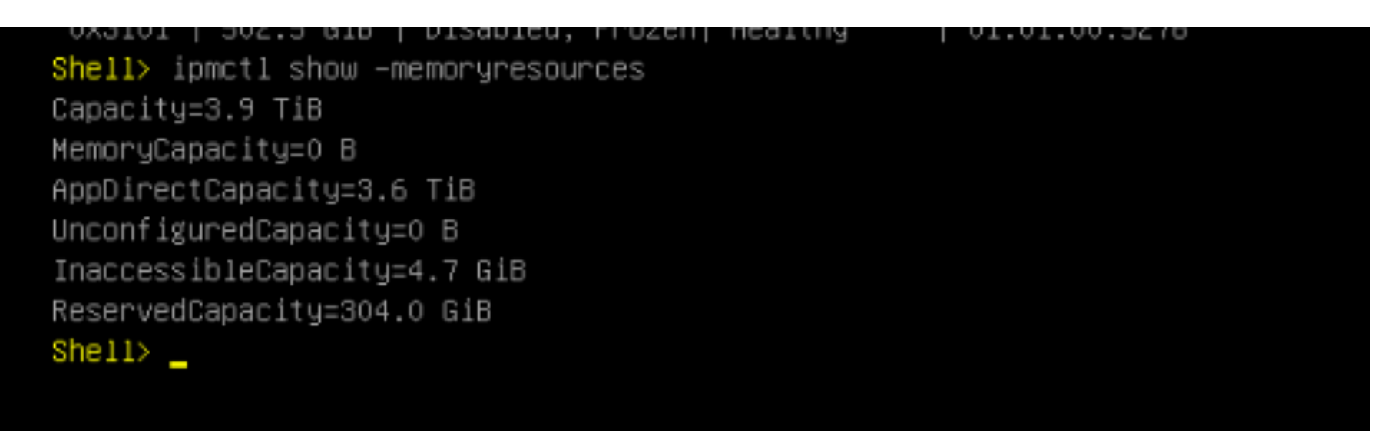

7. La commande **ipmctl show -region** affiche les régions disponibles, vous voyez que la région 1 a une **capacité libre.** 

| Shell> ipmctl show –region |                      |                         |          |  |  |  |  |  |  |  |
|----------------------------|----------------------|-------------------------|----------|--|--|--|--|--|--|--|
| RegionID  SocketID         | PersistentMemoryType | Capacity   FreeCapacity | HealthSt |  |  |  |  |  |  |  |
| ate                        |                      |                         |          |  |  |  |  |  |  |  |
|                            |                      |                         |          |  |  |  |  |  |  |  |
| ====                       |                      |                         |          |  |  |  |  |  |  |  |
| 0x0001 0x0000              | AppDirect            | 928.0 GiB   928.0 GiB   | Healthy  |  |  |  |  |  |  |  |
| 0x0002 0x0001              | AppDirect            | 928.0 GiB   0 B         | Healthy  |  |  |  |  |  |  |  |
| 0x0003 0x0002              | AppDirect            | 928.0 GiB   0 B         | Healthy  |  |  |  |  |  |  |  |
| 0x0004 0x0003              | AppDirect            | 928.0 GiB   0 B         | Healthy  |  |  |  |  |  |  |  |
| Shell>                     |                      |                         |          |  |  |  |  |  |  |  |

8. La commande **ipmctl create -namespace** crée un espace de noms dans les régions disponibles.

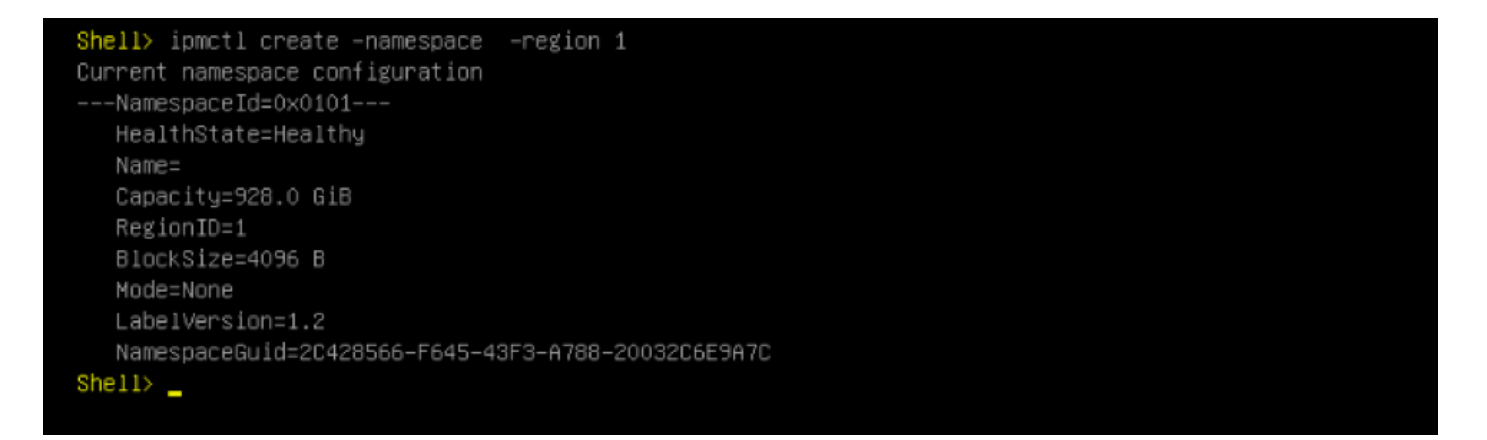

9. Toutes les régions sont désormais affectées à l'espace de noms, comme illustré dans l'image

| 00 AppDirect | 928.0 GiB                                                            | 0 В                                                                                                    | Healthy                                                                                                    |
|--------------|----------------------------------------------------------------------|----------------------------------------------------------------------------------------------------|----------------------------------------------------------------------------------------------------|
| 1 AppDirect  | 928.0 GiB                                                            | 0 B                                                                                                    | Healthy                                                                                                    |
| 2 AppDirect  | 928.0 GiB                                                            | 0 B                                                                                                    | Healthy                                                                                                    |
| 3 AppDirect  | 928.0 GiB                                                            | 0 B                                                                                                    | Healthy                                                                                                    |
|              |                                                                      |                                                                                                    |                                                                                                    |
|              | 00   AppDirect<br>01   AppDirect<br>02   AppDirect<br>03   AppDirect | 00           AppDirect           928.0 GiB           01           AppDirect           928.0 GiB           02           AppDirect           928.0 GiB           03           AppDirect           928.0 GiB | 00         AppDirect         928.0 GiB   0 B         01         AppDirect         928.0 GiB   0 B         02         AppDirect         928.0 GiB   0 B         03         AppDirect         928.0 GiB   0 B |

10. Dans UCS Manager, nous pouvons vérifier l'espace de noms créé sous **Mémoire persistante** comme indiqué dans l'image.

| General Inv                             | ventory  | Virtual Machines |      | Installed Firmware |          | CIMC Sessions |      | SEL Logs VIF Paths |           | Health  | Health Diagnostics |                   | Events | FSM | > > |
|-----------------------------------------|----------|------------------|------|--------------------|----------|---------------|------|--------------------|-----------|---------|--------------------|-------------------|--------|-----|-----|
| Motherboard                             | CIMC     | CPUs G           | BPUs | Memory             | Adapters | HBAs          | NICs | iSCSI vN           | ICs Secur | ity Sto | rage P             | Persistent Memory |        |     |     |
| DIMMS Config                            | guration | Regions          | Nam  | espace             |          |               |      |                    |           |         |                    |                   |        |     |     |
| + - T/ Advanced Filter ↑ Export = Print |          |                  |      |                    |          |               |      |                    |           | ¢       |                    |                   |        |     |     |
| Name                                    |          |                  | Mo   | ode                |          |               | (    | Capacity (GiB      | :)        |         | ŀ                  | lealth Status:    |        |     |     |
| ➡ Region 1                              |          |                  |      |                    |          |               |      |                    |           |         |                    |                   |        |     |     |
| Namespace                               |          |                  | Ra   | W                  |          |               | 1    | 928                |           |         | н                  | lealthy           |        |     |     |
| ➡ Region 2                              |          |                  |      |                    |          |               |      |                    |           |         |                    |                   |        |     |     |
| Namespace P                             | memDisk1 |                  | Ra   | w                  |          |               | 9    | 928                |           |         | ŀ                  | lealthy           |        |     |     |
| ➡ Region 3                              |          |                  |      |                    |          |               |      |                    |           |         |                    |                   |        |     |     |
| Namespace P                             | memDisk1 |                  | Ra   | w                  |          |               | 1    | 928                |           |         | F                  | lealthy           |        |     |     |
| ➡ Region 4                              |          |                  |      |                    |          |               |      |                    |           |         |                    |                   |        |     |     |
| Namespace P                             | memDisk1 |                  | Ra   | w                  |          |               | 9    | 928                |           |         | H                  | lealthy           |        |     |     |

**Remarque** : consultez toutes les commandes disponibles pour IPMCTL : <u>Guide de l'utilisateur IPMCTL</u>

## Référence

- UCSM Configuration et gestion des modules de mémoire continue CC
- Guide de démarrage rapide : Provisionner la mémoire permanente Intel® Optane™ DC
- Windows Server : Comprendre et déployer la mémoire persistante
- Support et documentation techniques Cisco Systems